## Computing

## Wie kann ich im Betriebssystem Raspbian meine WLAN-Verbindung über die Oberfläche einrichten bzw. konfigurieren?

- Ist Raspbian gestartet, klicken Sie rechts oben auf das Netzwerk-Symbol (sofern noch keine **Netzwerkverbindung** eingerichtet ist, ist dieses durch zwei kleine rote **X** dargestellt).
- Wählen Sie aus der Liste Ihren **Router** aus.
- Geben Sie unter **Pre Shared Key** Ihr WLAN-**Passwort** ein und bestätigen Sie mit **OK**.
- Bei korrekter Eingabe verbindet sich Raspbian mit Ihrem WLAN-Netz (es erscheint ein WIFI-Symbol rechts oben mit optischer Darstellung der Verbindungsqualität).
- Sie haben nun Zugriff auf das Internet.
- Wenn Sie den Mauszeiger über dem WIFI-Symbol halten, werden Ihnen weitere Informationen zum verbundenen Netzwerk angezeigt.

Eindeutige ID: #1598 Verfasser: Christian Steiner Letzte Änderung: 2017-05-24 23:47